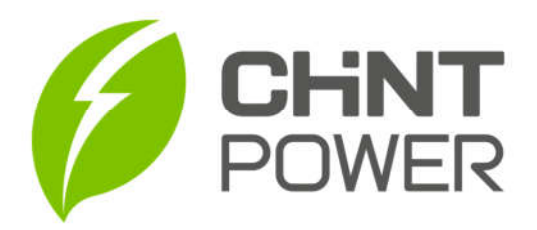

## APLICATIVO CHINT CONNECT FUNCIONALIDADE – USUÁRIO FINAL

Essas instruções são referentes as funcionalidade do aplicativo Chint Connect para contas com nível de usuários final, o usuário pode digitalizar abaixo do código QR para baixar o aplicativo.

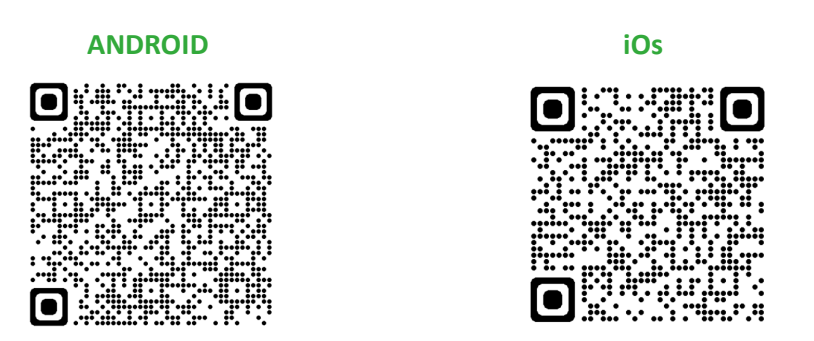

Figura 1: QR code para download do aplicativo.

- 1) Abra o APP "Chint Connect" e acesse sua conta de nível usuário final;
- 2) Clique em "Meu Portfolio";

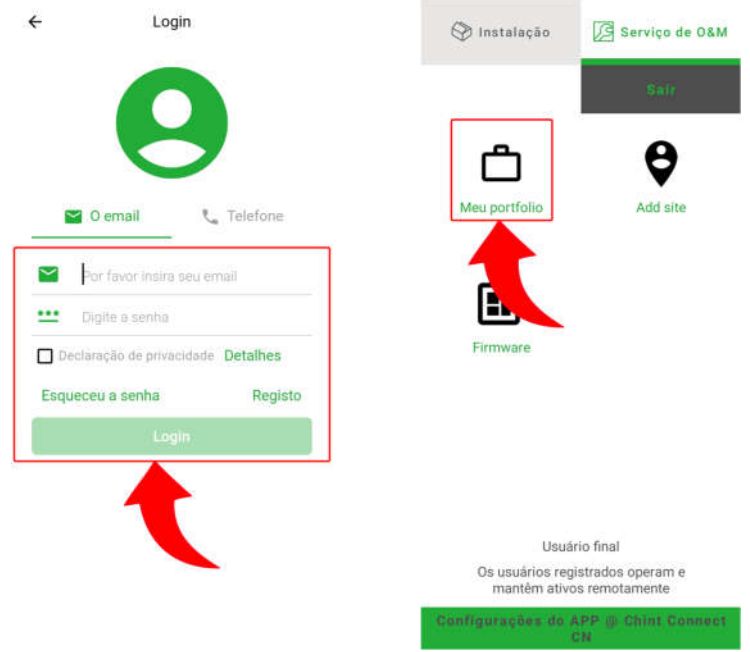

Figura 2: Funcionalidades APP CHINT CONNECT – Usuário Final.

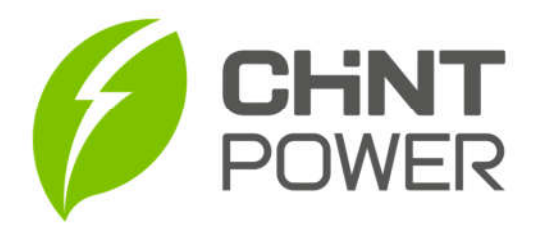

## • PORTIFÓLIO

- 3) Escolha o tipo de sistema (FV ou Híbrido);
- Logo abaixo é apresentado algumas informações como quantidade sites (usinas) vinculados a esse usuário, bem como quantidade de *Inversores* e *Gateways* (módulos Wi-Fi);

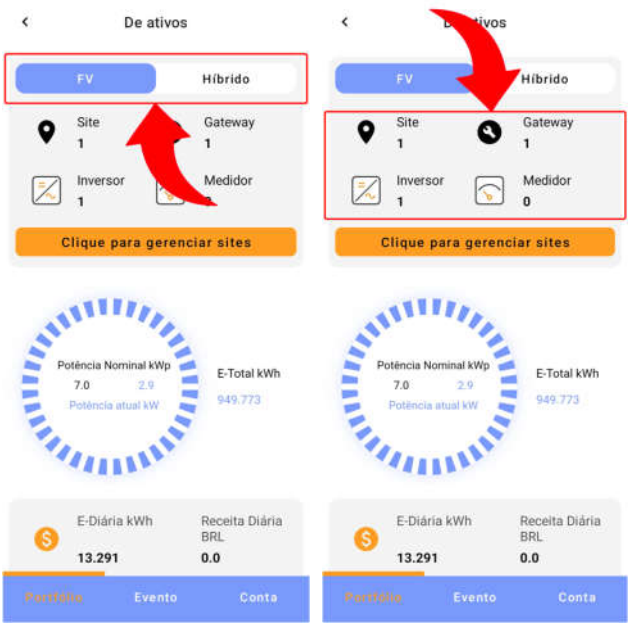

Figura 3: Funcionalidades APP CHINT CONNECT – Usuário Final.

- 5) Em "Potência atual", é possível monitorar o gráfico de potência diária;
- 6) Apresenta "E-diária" e "Renda" de acordo com o dia selecionado;

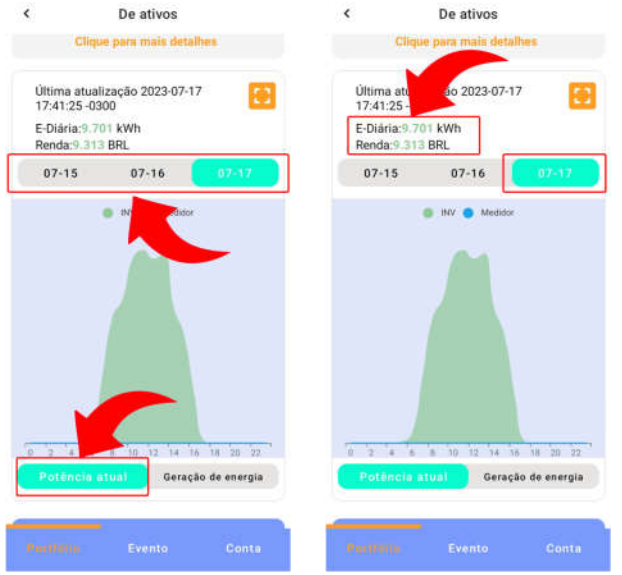

Figura 4: Funcionalidades APP CHINT CONNECT – Usuário Final.

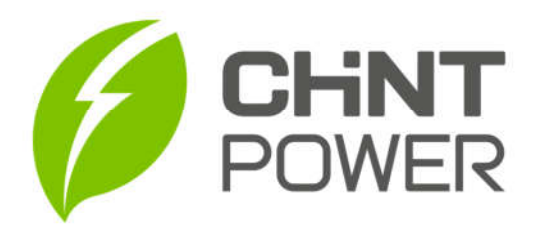

- Em "Geração de energia", é possível monitorar gráfico de geração de acordo com período de dia, mês, ano ou total;
- 8) Selecionado gráfico "mês" por exemplo, é apresentada energia total gerada durante mês selecionado ("E-mensal" e "Renda").

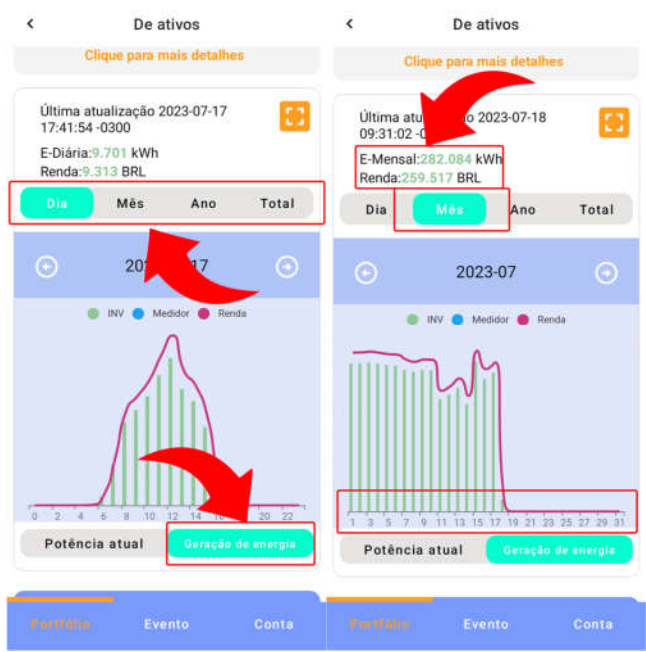

Figura 5: Funcionalidades APP CHINT CONNECT – Usuário Final.

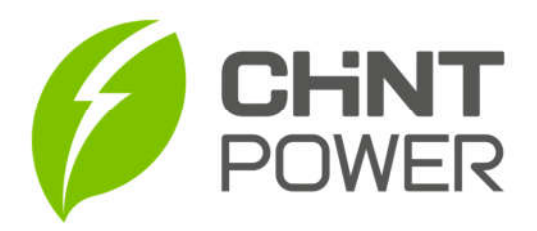

## • EVENTO

- Em "Evento" é possível acompanhar quantidade de alertas ocorridos durante o mês;
- Realizar busca do registro de alerta através de filtros;
  A distribuição do registro de alerta através de filtros;

| 11) | Avaliar tipos e ocorrên | cia de alertas. |
|-----|-------------------------|-----------------|
|     | Evento                  | Evento          |

| Evento                                                                | Evento                                                                            | Evento                                                                                    |
|-----------------------------------------------------------------------|-----------------------------------------------------------------------------------|-------------------------------------------------------------------------------------------|
| Novo alerta<br>recebido<br>500<br>Exibir os últimos 500 alertecebidos | Novo da Total este més<br>recebido<br>500 0<br>Exibir os 100 alertas<br>recebidos | Novo alerta Total este mês<br>recebido<br>500 0<br>Exibir os pos 500 alertas<br>recebidos |
| 2023-07-15 - 2023-07                                                  | 2023-07-15 - 2023-07-17                                                           | 2023-07 2023-07-17                                                                        |
| Todo site                                                             | Todo site 👻                                                                       | Todo site 👻                                                                               |
| delos Todo: 🕶 rtas Todos 👻                                            | delos Todo: 🕶 rtas Todos 🕶                                                        | delos Todo: 🕶 rtas Todos 👻                                                                |
| Sem dados                                                             | Sem dados                                                                         | Sem dados                                                                                 |
| Portfélio Evanto Conta                                                |                                                                                   |                                                                                           |

Figura 6: Funcionalidades APP CHINT CONNECT – Usuário Final.

Para mais informações e instruções acesse nosso drive técnico ou nosso site para conhecer toda nossa linha de produtos e distribuidores credenciados.